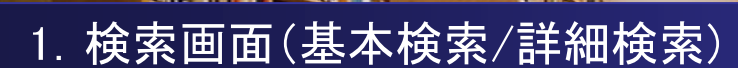

# 【基本検索画面】

EBSCO

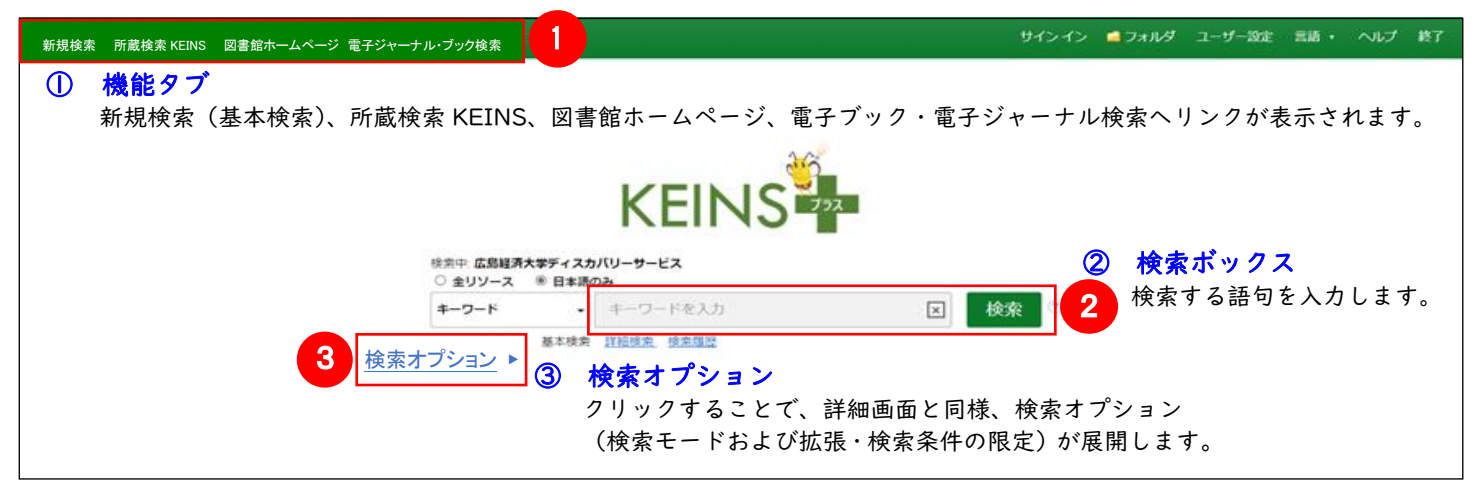

57

| 検索のヒント                             | 【ワイルドカード / トランケーション】                                      |
|------------------------------------|-----------------------------------------------------------|
| 【論理演算子】                            | 検索語句の完全なつづりが分からない場合などは、クエスチョン                             |
| ●AND:2つの検索語のうち、 <u>両方の単語が入っている</u> | マーク【?】を入力することで、【?】を入力した箇所   文字を                           |
| <u>もの</u> を検索します。                  | 適当な文字に置き換えて検索することが出来ます。<br>また、アスタリスク【*】を絵志証句の異後に > カオスことで |
| ●OR: 2つの検索語のうち、 <u>そのどちらかの単語が</u>  | 【*】を入力した箇所以降を適当な文字に置き換えて検索をします。                           |
| <u>入っているもの</u> を検索します。             |                                                           |
| ●NOT: 2つの検索語のうち、初めの単語は入っているが       | (例)「d?g」→ dog, dig などを検索します。                              |
| 後の単語は入っていないものを検索します。               | 'comput*」→ computer, computing などを検索します。                  |

# 【詳細検索画面】

検索ボックス下の[詳細検索]をクリックすると、画面を切り替えることが出来ます。

| 新規検 | 索 所蔵検索KEINS 図書館ホームページ 電子ジャーナル・プック検索                       | the second second second second second second second second second second second second second second second se | インイン 🖆 フォルダ ユーザー設定 言語・ ヘルプ 終了        |
|-----|-----------------------------------------------------------|----------------------------------------------------------------------------------------------------|--------------------------------------|
| KE  | 検索中:広島総済大学ディスカバリーサービス<br>● 全リソース ● 日本語のみ                  |                                                                                                    | ① 検索ボックス                             |
|     |                                                           | フィールドの選択 (オプション) 🔹                                                                                              | 検索検索語句を入力します。                        |
|     |                                                           | フィールドの選択 (オプション) *                                                                                              | 2 フィールドの選択                           |
|     | AND -                                                     | フィールドの選択(オプション)・                                                                                                | く 検索対象となるフィールドを選択                    |
|     | <u>基本技术</u> 詳細模案 使 <u>未即应</u>                             |                                                                                                    | ここに、「調文・記事の全文からも検索」にナエックを            |
|     |                                                           |                                                                                                    | 入れることで、検索範囲を拡張することが出来ます。             |
|     | 検索オプション                                                   |                                                                                                    |                                      |
|     |                                                           |                                                                                                    | ③ 検索モードおよび拡張                         |
|     | 検索モードおよび拡張<br>検索モード ?                                     | 間連語を適用                                                                                                    | <検索モード>                              |
| (3) | ○ブーリアン/句                                                  |                                                                                                    | ● ブーリアン/句→入力した語順通りに検索                |
|     | <ul> <li>         ・・・・・・・・・・・・・・・・・・・・・・・・・・・・・</li></ul> | 比中主X-5校系<br>図                                                                                                   | ● すべての用語→AND 検索:スペースに自動的に"AND"を入れて検索 |
|     |                                                           | 同等のサブジェクトを適用<br>図                                                                                               | ● いずれかの用語→OR 検索:スペースに自動的に"OR"を入れて検索  |
|     |                                                           |                                                                                                    | ● SmartText 検索→文章を入れて検索              |
|     | 検索条件の限定                                                   |                                                                                                    |                                      |
|     | 全文あり<br>□                                                 | 図書館所蔵<br>□                                                                                                    |                                      |
| 4   | <b>査</b> 読                                                | 雑誌名                                                                                                    |                                      |
|     | <br>タイトル                                                  | 出版日                                                                                                    |                                      |
|     |                                                           | 開始月:月 🗸 開始年:                                                                                                    | _ − 終了月 月 🗸 終了年.                     |
|     |                                                           |                                                                                                    |                                      |

## ④ 検索条件の限定

全文、図書館所蔵、出版日、言語など、検索の限定条件を入力します。

## 【表示言語の変更】

インターフェイスの表示言語は、英語、日本語のほか、中国語、韓国語、ドイツ語、スペイン語、イタリア語など、 全部で 33 の言語に切り替えることができます。画面右上部の [言語] から、表示言語を選択して下さい。インタ ーフェイスの言語が切り替わります。

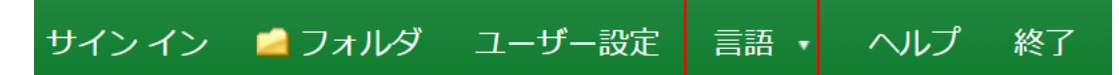

# 2. 検索結果画面

| KEINS                                                     | 検索中:広島経済大学ディスカバリーサービス                                                                                                    |                                                                                                    |                         |                                                                                |
|-----------------------------------------------------------|----------------------------------------------------------------------------------------------------|----------------------------------------------------------------------------------------------------|-------------------------|--------------------------------------------------------------------------------|
|                                                           | global warming                                                                                                    | フィールドの選択(オプション)・ 検索                                                                                                    |                         |                                                                                |
|                                                           | AND -                                                                                                    | フィールドの避沢 (オプション) マクリア ⑦                                                                                                    |                         |                                                                                |
|                                                           |                                                                                                    | フィールドの選択(オプション) - (+) -                                                                                                    |                         |                                                                                |
| 検索結果の絞り込み                                                 | E 詳細技業 技業課程>                                                                                                    |                                                                                                    |                         |                                                                                |
| 現在の検索                                                     | 検索結果: 5,711,306 のうち 1~10                                                                                                    | 1<br>M温度• ·                                                                                                    | ページ オプション▼ 共有▼          | •                                                                              |
| global warming<br>拡張<br>記事全文も検索<br>同等のサブジェクトを<br>適用       | Cobal Warming Sine for the potential and the potential and the p | n applied specifically to indicate rising average global air temperatures. This rise in<br>Jal to cause その他<br>of Science<br>rming Potential., Climate change and global warming., Bioethics and global warming. |                         | <ul> <li>(ノラガート エリア)</li> <li>検索されたキーワードに一致し</li> <li>学術トピックを紹介します。</li> </ul> |
| 限定条件                                                      | 1. Revisiting the Existence<br>Century.                                                                                                    | of the Global Warming Slowdown during the Early Twenty-Fire                                                                                                    | st 🔎 🔯                  |                                                                                |
|                                                           | By: Wei, Meng; Song, 7<br>19p. 2 Charts, 7 Graph                                                                                                    | /henya; Shu, Qi; Yang, Xiaodan; Song, Yajuan; Qiao, Fangli. Journal of Climate. Mar2022, Vol. 3<br>s. DOI: 10.1175/JCLI-D-21-0373.1.,データベース: Academic Search Complete                                            | 35 Issue 5, p1853-1871. |                                                                                |
| <ul> <li>□ 全文あり</li> <li>□ 図書館所載</li> </ul>               |                                                                                                    |                                                                                                    |                         |                                                                                |
| <ul> <li>□ 全文あり</li> <li>□ 図書館所蔵</li> <li>□ 査読</li> </ul> | 学術誌 サブジェクト: GLOBA                                                                                                    | L warming; TWENTY-first century; GLOBAL temperature changes; GREENHOUSE gases                                                                                                    |                         |                                                                                |
| 全文あり           回書館所載           査読           開始<           | デ術誌 サブジェクト: GLOBA<br>学術誌 HTML金文 弐<br>13                                                                                                    | L warming: TWENTY-first century: GLOBAL temperature changes; GREENHOUSE gases                                                                                                    |                         |                                                                                |

### ① 検索結果一覧

列の中央に表示されます。

### ② 検索結果の絞り込み

列の左側に表示されます。 現在の検索式について、検索条件の確認・変更ができます。 ※ [現在の検索] に検索条件(使用キーワード)などが表示されます。 「全文」や「出版時期」などの限定条件の変更による絞り込みのほか、「出版物タイプ」、「主題(サブジェクト)」、 「出版者」などの各種ファセットによる絞り込みも可能です。 [詳細を表示]をクリックすることで、より詳細な条件での限定をかけることができます。

※ 一覧画面上で Preview アイコン 
 ※ 左右の列は、 
 ※ をクリックすることで、折りたたむことが出来ます。

### 【プラカード エリアについて】 ■ Research Starter (英語)

50,000 以上の学術トピックに関する用語の定義・研究 方法・推奨文献などの情報はじめ、様々な付加情報・情 報を表示します。

#### ■ 百科事典(日本語)

ジャパンナレッジ収録の【日本大百科全書:ニッポニカ】 の情報を表示します。(もっと読む)をクリックすると、 ジャパンナレッジのページにアクセス可能です。

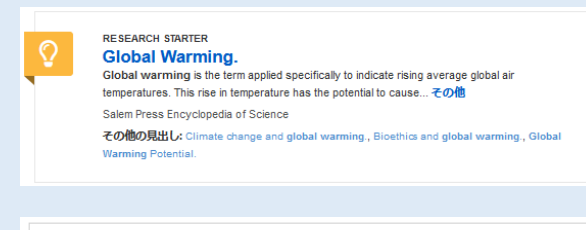

日本大百科全書より (powered by JapanKnowledge Lib)

#### 地球温暖化

化石燃料の大量使用などで地球大気の温室効果が進み、気温が上昇すること。大気中の水蒸気は別として、温 室…(もっと読む)

## 【オンラインデータベースについて】

検索条件の絞込みエリア(上図②)には、【KEINS+(プラス)】に搭載されているリソースによる絞り込みを 行う「オンラインデータベース」項目があります。

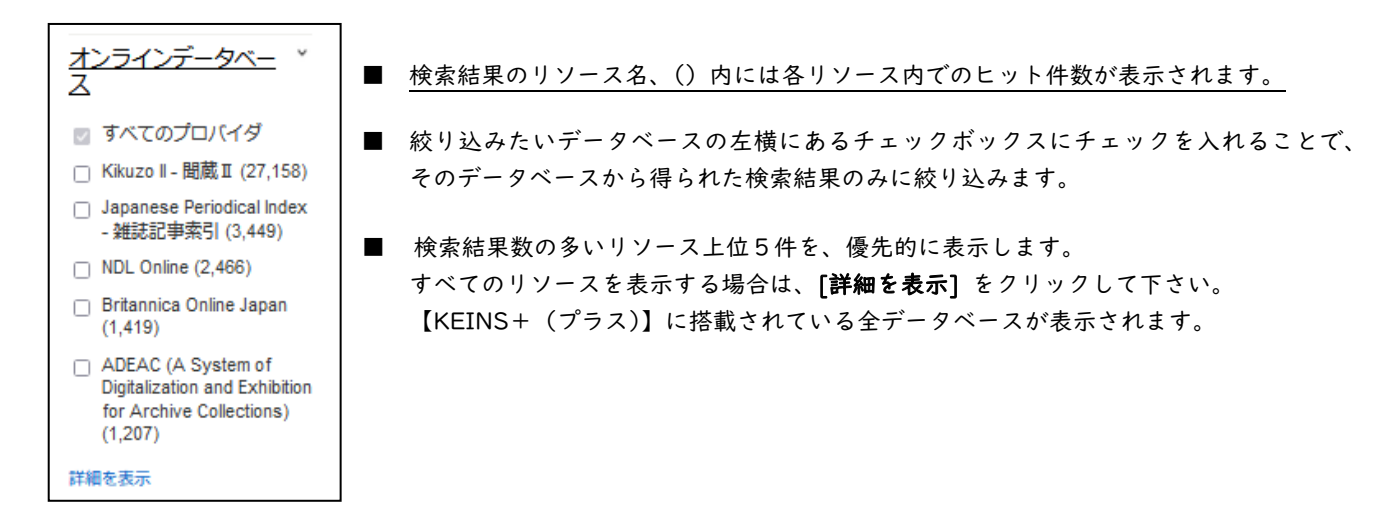

# 3. 各レコードの詳細表示

検索結果一覧から、各論文のタイトルをクリックすることで、詳細なレコード画面へ移動します。

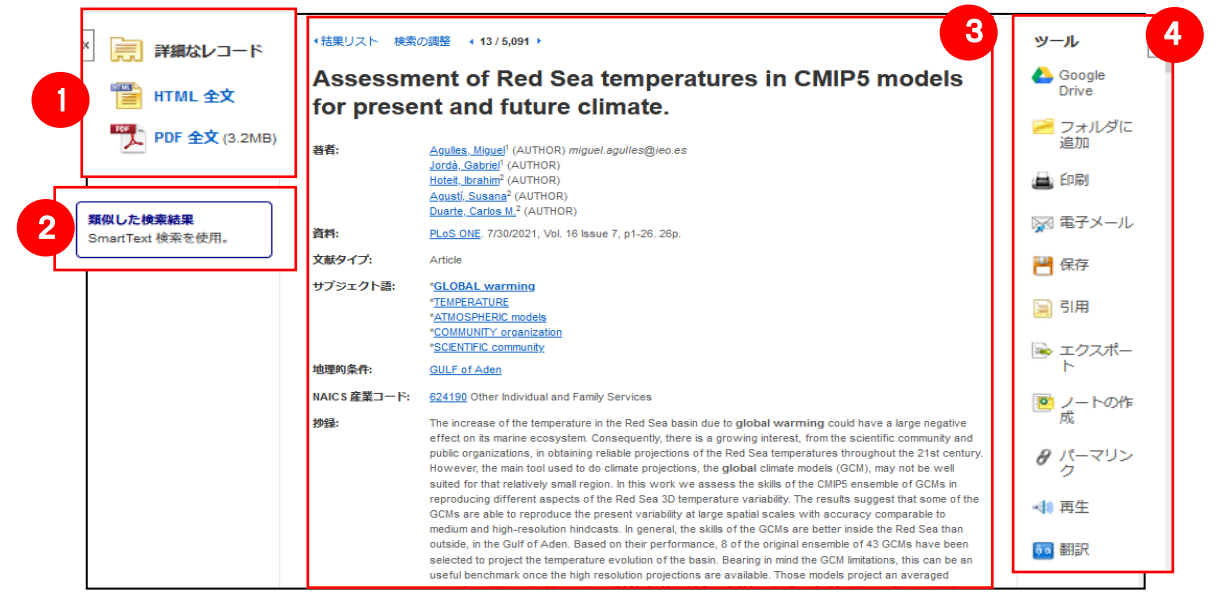

### ① 表示する情報タイプの選択

「書誌レコード」、「HTML 全文」(収録があるもののみ)、「PDF 全文」(収録があるもののみ)の中から切り替えることが出来ます。また、フルテキスト取得先へのリンクが表示される場合もあります。

#### ② 類似した検索結果

クリックすることで、表示している論文と 関連度の高い論文情報を、SmartText 検索を利用して検索します。

### ③ 詳細情報

タイトルや著者、その論文の主題など、論文に関する詳細な情報が表示されます。

#### ④ ツールアイコン

表示している論文情報を「Google Drive」に保存「フォルダに追加」、「印刷」、「電子メール」、「保存」、「引用」、「エク スポート」、「ノートの作成」することが出来ます。「パーマリンク」はこの論文記事にアクセスできる直リンクの URL です。利用したい機能のリンクをクリックして下さい。 ※「再生」や「翻訳」機能は可能な論文記事にのみ、表示されます。

■ 論文によっては下記の各項目にリンクがはられている場合があります ■

★ Authors: 著者名のリンクをクリックすると、収録されているその著者の全ての論文・記事が表示されます。

- ★ Source: 出版物名のリンクをクリックすると、その出版物の詳細情報や収録情報が表示されます。
- ★ Subject Terms: この論文の主題です。クリックすると、同一の主題を持つ論文・記事が表示されます。

# 4. フォルダ機能

検索結果一覧から、また各論文の詳細情報画面から、フォルダアイコン 🛃 (もしくは [フォルダに追加]リンク) をクリックすることで、情報を一時的に保存することができます。(通常、ログアウトと共に保存したデータは消去 されます。次回以降のセッション保存した内容を反映させたい場合は、個人アカウントが必要となります。)

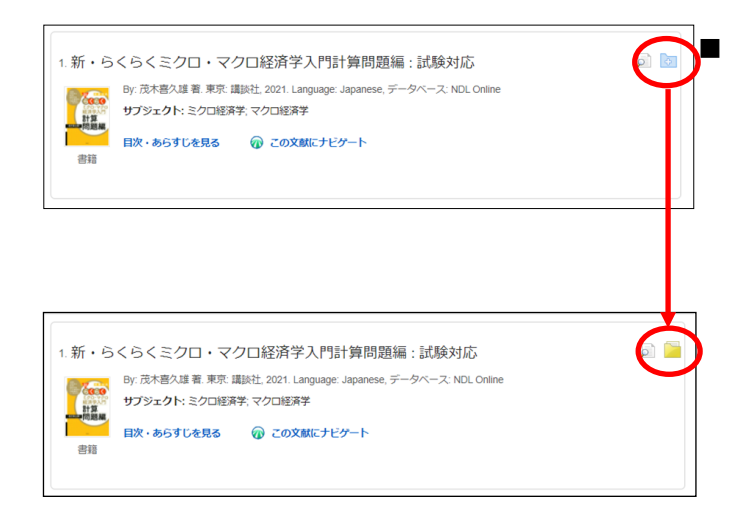

記事をフォルダに入れる場合には,各論文タイトルや書名の横、 Preview 画面内に表示されているフォルダアイコン 🔄 を クリックして下さい。

アイコンの表示が 🧧 に変わり、選んだ記事がフォルダ内に 入ります。

※【詳細なレコード】のページ上で記事をフォルダに入れる 場合は、[フォルダに追加]リンクをクリックして下さい。

また、フォルダにアイテムが入ると、検索結果一覧の右側に [フォルダ内にアイテムがあります] という新しいエリアが 表示され、現在フォルダに入っている論文のタイトルを新規 3件まで確認することが出来るようになります。論文を削除 したいときは、タイトル横の×印をクリックして下さい。

# 【フォルダ ビュー】

フォルダにアイテムが入っている状態で画面上部の 🏼 🍮 フォ

過フォルダをクリックするとフォルダビュー画面へ移動します。

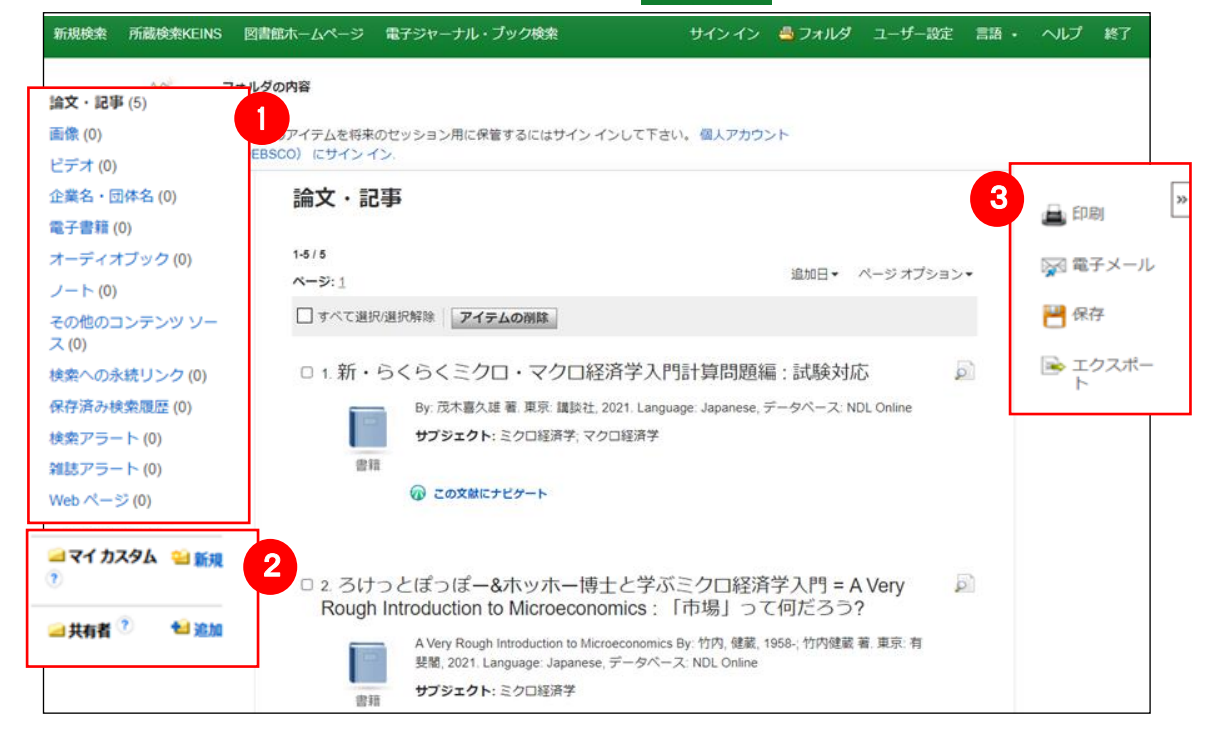

### ① マイフォルダ

デフォルトの保存先になります。フォルダ内に保存した情報が、種別ごとに割り振られています。各カテゴリをクリッ クすることで、一覧に表示される情報が切り替わります。

② マイカスタム・共有者

ユーザー個々人がカスタムで作成したフォルダや、他のユーザーと情報を共有しているフォルダが表示されるエリア です。

#### ③ 機能アイコン

フォルダ内の情報を、印刷・電子メール・保存・エクスポートすることが出来ます。 印刷・E-mail・保存・エクスポートしたい論文にチェックを付け(複数選択可能)、各アイコンをクリックして下さい。

# 5. アラート機能~検索結果にアラートをかける

自分の検索履歴について情報の更新があった場合、メールや RSS での通知を受け取ることができます。

- ※ 電子メールアラートの設定には個人アカウントが必要となります。個人アカウントをお持ちでない場合は、 「6.個人アカウントを作成する」を参照の上、設定を行って下さい。
- ※ この機能は統合検索のリソースに対しては有効ではありません。

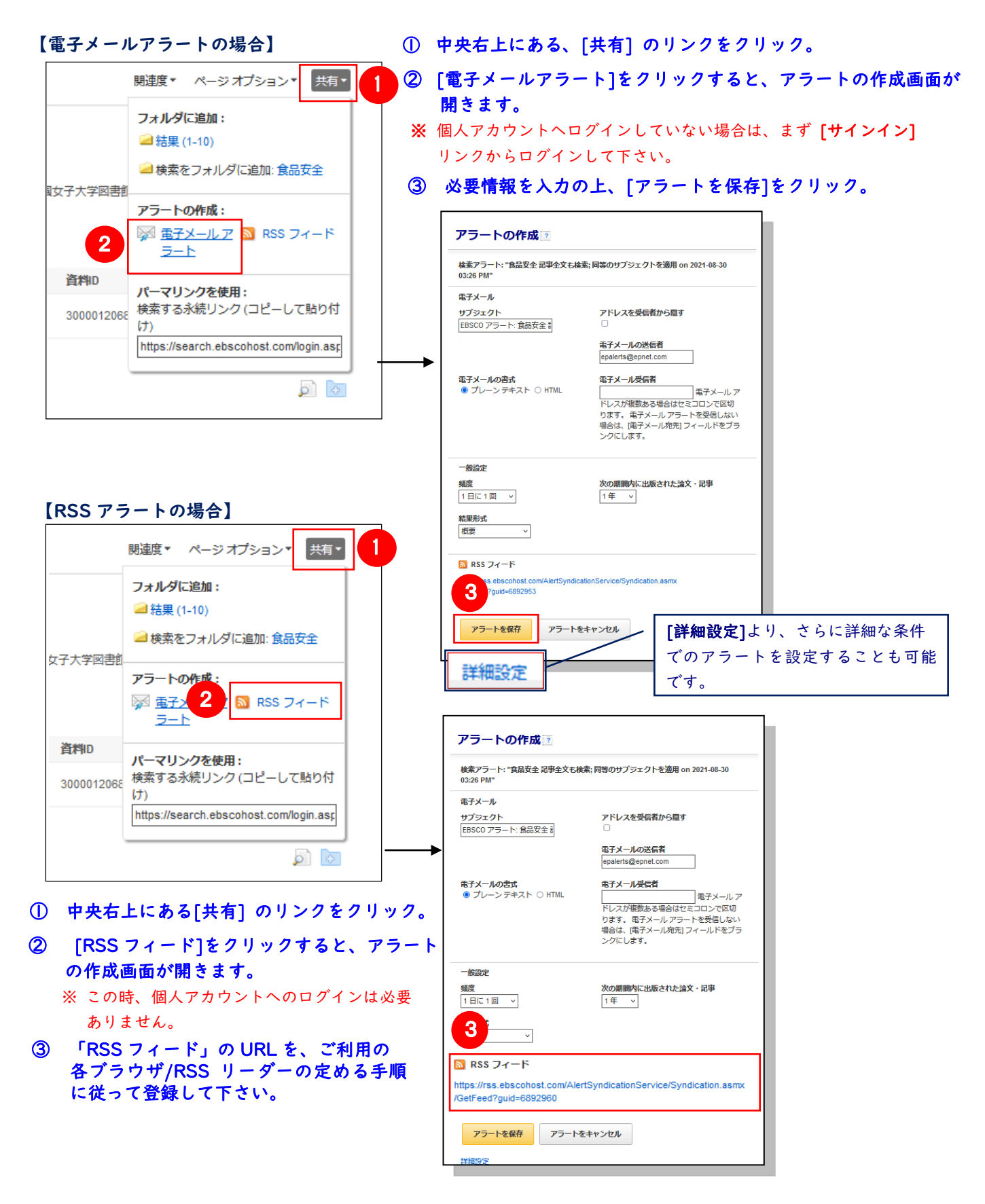

# 6. 個人アカウントを作成する

4. でフォルダ内に保存した論文の情報を次回以降のセッションに反映させたい場合や、5. で設定したアラート 情報などを保存する場合は、個人アカウントを作成する必要があります。

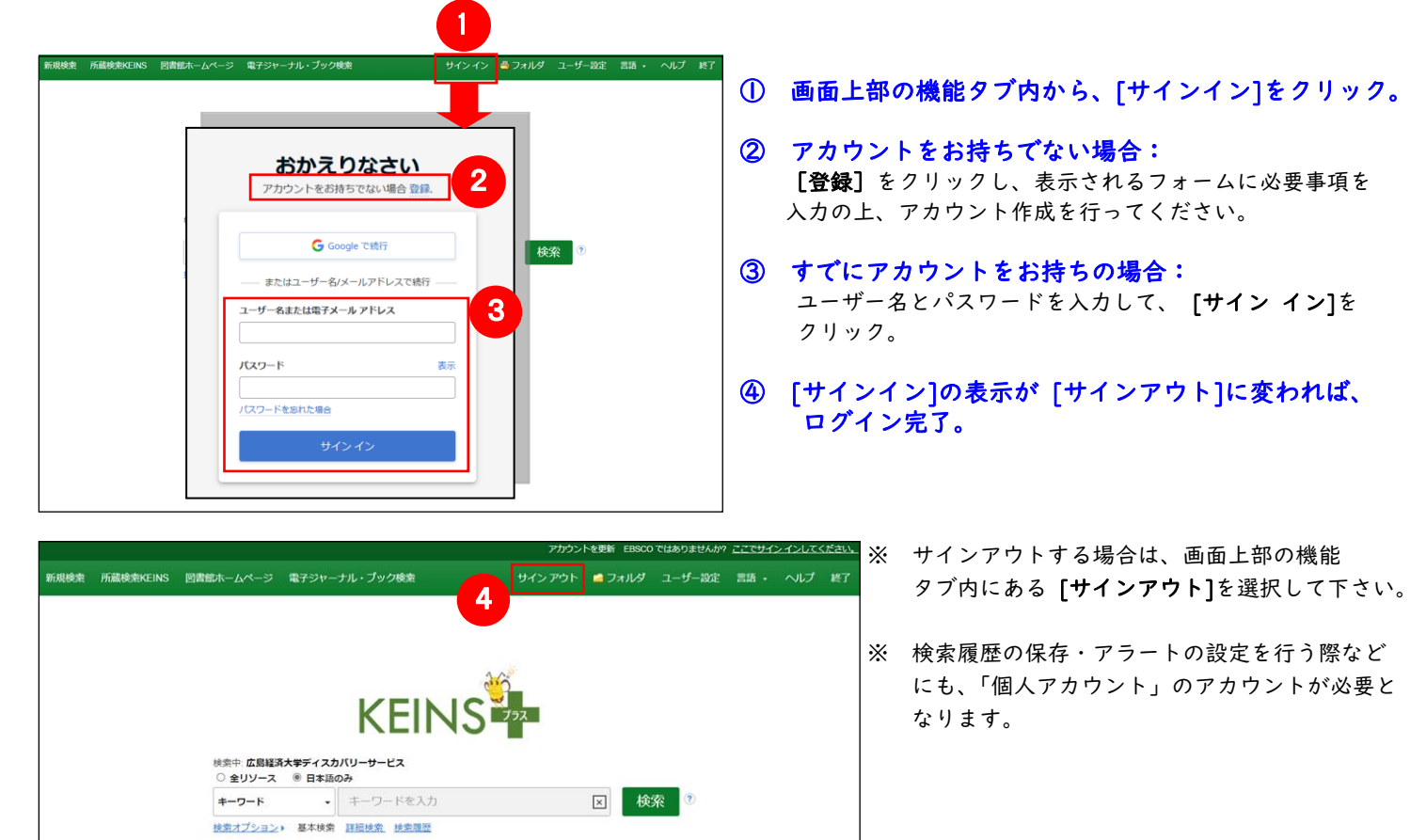

# 7. ゲストアクセス(学外からの利用)

自宅など、学外の環境からアクセスした場合、「ゲストアクセス」状態でのご利用となり、学内限定での利用と なっている一部コンテンツへのアクセスが制限されます。

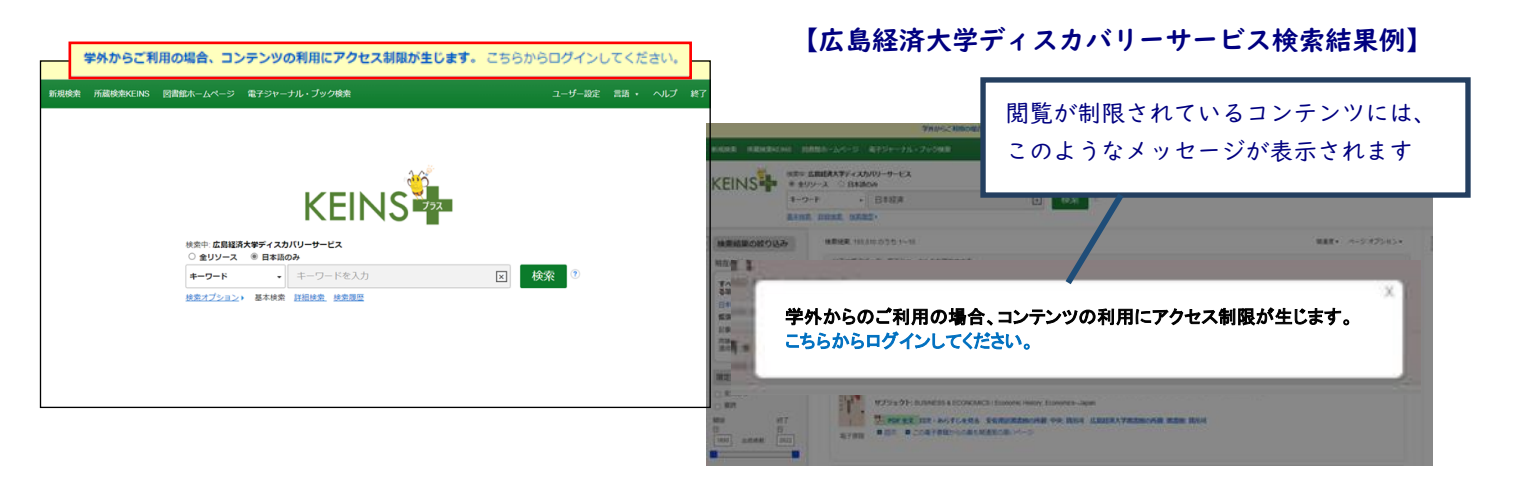

本学学生の方、または教職員の方は<u>【学認】</u>をご利用ください。 ※ただし、データベースの契約条件によっては、 学外からのアクセスが許可されていない場合があります。

# 8. モバイルアクセス

【KEINS+(プラス)】は、iPhone やアンドロイド搭載端末をはじめとするモバイル端末を通じてのご利用が可能 です。スマートフォンを用いて【KEINS+(プラス)】にアクセスすると、自動的にスマートフォンに最適化された検 索画面をご利用頂けます。

## 【検索画面】

パソコン上で利用する場合と、基本的な検索方法は 同じです。

<例:iPhone でのご利用>

### 【検索結果画面】

閲覧したい論文のタイトルをクリックすると、詳細な レコード画面が開きます。

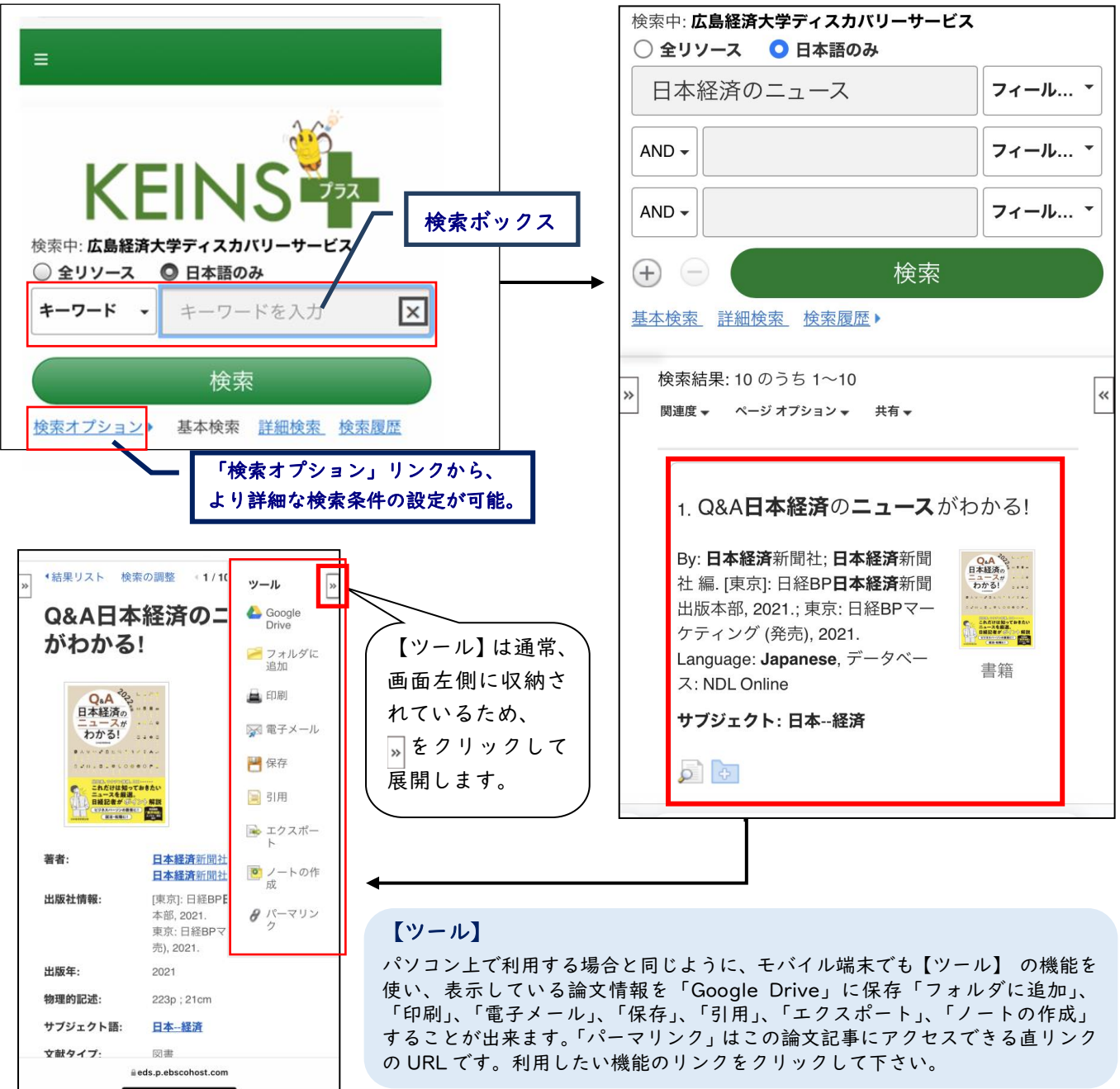

EBSCO Information Services Japan 株式会社(エブスコ)

〒164-0011 東京都中野区中野 2-19-2 中野第 I OS ビル 3 階 TEL: 03-4540-7169 E-Mail: jp-ebscohost@ebsco.com Web: http://www.ebscohost.com (English)/http://www.ebsco.co.jp (Japanese)